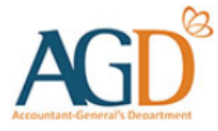

# vendors@gov

# View and Retrieve Paid Transactions User Guide

Learn how to view and retrieve paid transactions at Vendors@Gov

- You can retrieve paid transactions with invoice date that is within the past 180 days. Transactions that had passed 180 days will <u>not</u> be retrievable on Vendors@Gov
- Invoices which have been paid/rejected within the past 3 working days are flagged as new on the homepage.
- The status of invoices submitted to certain Statutory Boards will remain as 'Processing' (i.e. will not be updated to Paid, even though they may be paid). To find out the updated status of your payment, please approach these agencies directly for assistance.

## **1. View and Retrieve Paid Transaction**

| A Singapore Government Agency Website                                                       |                     | Alternatively, you may click on the 'Paid |                       |                           |                    | Ð▋▓▏▋▇▏₿₩Ĭ₿₩Ĭ₿₩Ĭ₿₩Ĭ₿₩Ĭ₿₩Ĭ₿₩              |                                          |                              |                       |                      |
|---------------------------------------------------------------------------------------------|---------------------|-------------------------------------------|-----------------------|---------------------------|--------------------|------------------------------------------|------------------------------------------|------------------------------|-----------------------|----------------------|
| AGD vendors@                                                                                | gov                 | tab to view /                             | ALL paid tr           | LL paid transactions.     |                    |                                          | AQs User Manuals Us                      | seful Resources              | Helpdesk              | Logout               |
| ☐ Home > Ø E-Invoice >                                                                      | 453<br>All Invoices | 1 Draft Submittee                         | D (8) 5<br>Processing | Approved                  | S 3<br>Paid        | 13<br>Rejected                           | Search<br>Invoices                       | vort table<br>to Excel Tax I | For bulk actions only | )<br>elected<br>ices |
| Create E-Invoice     Upload Batch E-Invoices     Upload Attachment                          | S/NO. 🔺 STATUS      | A INVOICE NO.                             | ▼ INVOICE DATE        | CLIENT AGENCY             |                    | The results of this and is not limited t | search contain all related invoice       | X<br>es                      | ACTIONS               |                      |
|                                                                                             | 1 Submittee         | PTC-IN-001                                | 16/08/2019            | PTC01-Public Transport Co | ouncil             | Invoice ID                               |                                          |                              | 🖻 🗗 🛄                 |                      |
| View Invoicing Instructions >                                                               | 2 Draft             | DraftInvoice01                            | 16/08/2019            | BCA01-BCA Academy-Corp    | p Serv/Admiı       | eg. SLA234127P                           |                                          |                              | Eð 🗗 🗓                |                      |
| 𝒫 Update Vendor Details >                                                                   | 3 Submittee         | MMOS2016/S/00                             | 15/08/2019            | FIN03-Police Force Pensio | ons                | Invoice Date (invoid                     | es for last 180 days is available)       |                              | 🖻 🗗 🛄                 |                      |
|                                                                                             | 4 Submittee         | NMOS2016/S                                | 15/08/2019            | FIN02-AGD Pensions Bran   | ich                | eg. 01/01/2019                           | ↔ eg. 01/01/2019                         |                              | ₽₽₫                   |                      |
|                                                                                             | 5 Submittee         | MMOS2016                                  | 15/08/2019            | FIN02-AGD Pensions Bran   | ich                | Payment Reference                        | ce                                       |                              | ₽₽₫                   |                      |
|                                                                                             | 6 Submittee         | NMOS20/hsga                               | 15/08/2019            | FIN02-AGD Pensions Bran   | ich                | (The 10 digit number in                  | n your in your statement starting eg.500 | IXXXX)                       | ₽₽₫                   |                      |
|                                                                                             | 7 Submittee         | NMO92ueh015                               | 15/08/2019            | FIN02-AGD Pensions Bran   | ich                | eg.500XXXX                               |                                          |                              | ₽₽₫                   |                      |
|                                                                                             | 8 Submittee         | l NM83uhe15                               | 15/08/2019            | FIN02-AGD Pensions Bran   | ich                | Payment Date                             |                                          |                              | 800                   |                      |
|                                                                                             | 9 Submitte          | NM0015                                    | 15/08/2019            | FIN02-AGD Pensions Bran   | ich                | eg. 01/01/2019                           | ↔ eg. 01/01/2019                         |                              | B 🗗 🗓                 |                      |
|                                                                                             | 10 Submittee        | N87520/0015                               | 15/08/2019            | FIN02-AGD Pensions Bran   | nch                | Status                                   |                                          |                              | Eð 🗗 🗓                |                      |
| Important Note:                                                                             | 11 Processin        | g IN212                                   | 15/08/2019            | CAB01-Cabinet Office      | J01-Cabinet Office |                                          | Ţ                                        | 🖻 🗗 🗓                        |                       |                      |
| In order to maintain a robust system for our<br>users, invoices submitted before 17/02/2019 | 12 Submitte         | IN212                                     | 15/08/2019            | CAB01-Cabinet Office      |                    |                                          | Search                                   |                              | 🗟 🗗 🛄                 |                      |
| for any inconvenience caused.                                                               | 13 Submitte         | 827119                                    | 15/08/2019            | FIN02-AGD Pensions Bran   | ich                |                                          | 000                                      | 1,020.00                     | B 🖬 🛍                 |                      |
|                                                                                             |                     |                                           |                       |                           |                    |                                          |                                          |                              |                       |                      |

Step 1 – Login to Vendors@Gov portal.

For more information on how to login, please refer to 'Login and Registration User Guide'.

Step 2 – The list of invoices which are within the past 180 days will be shown on the homepage.

Step 3 – Click on 'Search Invoices' and filter the paid transactions by payment reference/payment date/status.

**Step 4** – To download the list of paid transaction(s), you may search for the paid transactions and click on 'Export table to PDF' or 'Export table to Excel'.

#### 2. Generate Remittance Advice

You can generate remittance advice for payment that was **paid by Accountant General's Department (AGD)**, **excluding Ministry of Defence (MINDEF)**, **Ministry Of Education (MOE) Schools and Singapore Police Force (SPF) transactions**. If you have received the payment directly from your client agency, please approach your client agency for the payment advice.

> To generate AGD's remittance advice, click on one of the transactions at the search results.

| All Invoices | Draft    | Submitted           | Processing         | Approved             | ड्रे <mark>3</mark><br>Paid | Rejected | Search<br>Invoices | Export<br>table to PDF | Export table<br>to Excel | For bulk<br>View Selected<br>Tax Invoices | actions only<br>Delete Selecte<br>Invoices | :d |
|--------------|----------|---------------------|--------------------|----------------------|-----------------------------|----------|--------------------|------------------------|--------------------------|-------------------------------------------|--------------------------------------------|----|
| s/NO.        | STATUS 1 | NVOICE NO. 🛛 🚽 IN   | VOICE DATE 🔺 CLIEM | IT AGENCY            |                             | CURRENCY | AMOUNT             | A PAYMENT REF          | A PAYMENT<br>DATE        | AMOUNT                                    | ACTIONS                                    |    |
| New 1        | Paid     | BInv-RemitTo-<br>11 | I/08/2019 SCF0     | 1-Sch Cluster East 2 |                             | SGD      | 629.28             | 2012201612             | 14/08/2019               | 591.64                                    | B 🗗 🗓                                      |    |
| New 2        | Paid     | BInv-RemitTo-<br>11 | I/08/2019 SCF0     | 1-Sch Cluster East 2 |                             | SGD      | 629.28             | 2012201612             | 14/08/2019               | 591.64                                    | 🖻 🖨 🛄                                      |    |
| 3            | Paid I   | /IN016 15           | 5/04/2019 MOE      | 01-MOETEST           |                             | SGD      | 2,999.00           | 000121                 | 25/07/2019               | 144,991.10                                | 201                                        |    |

Invoices which have been paid/rejected within the past 3 working days are flagged as 'New'

> Click on 'View Remittance Advice' to view the remittance advice.

> Click on the PDF or Print icon to save/ print the remittance advice.

| Payment Details |                |                 |                        |                                                                    |
|-----------------|----------------|-----------------|------------------------|--------------------------------------------------------------------|
| Payment Date    | Payment Type   | Payment Amount  | Payment Reference Nu   | lumber                                                             |
| 25/07/2019      | GIRO           | SGD 144,991.10  | 000121                 | GOVERNMENT OF SINGAPORE                                            |
| Payee Bank      | Account Number | Payment Message |                        | 100 High Street                                                    |
|                 |                | •               |                        | #06-01 The Treasury                                                |
|                 |                |                 |                        | Singapore 179434                                                   |
|                 |                |                 | _                      | Fax : (65)63327678                                                 |
|                 |                | ළි Print        | View Remittance Advice | View Tax Invoice ************************************              |
|                 |                |                 | NC                     | OTIFICATION OF PAYMENT TO YOUR BANK ACCOUNT THROUGH INTERBANK GIRO |

#### 3. E-Invoice Status in Vendors@Gov

| Status     | Description                                                                                                    |
|------------|----------------------------------------------------------------------------------------------------|
| Draft      | E-Invoices that are saved as 'Draft' are <u>not</u> submitted to your client agency.<br><u>NOTE</u> : To submit the draft E-Invoice, please edit the E-invoice and click on 'Submit' instead of 'Save as<br>Draft'. For more information, please refer to ' <u>Manage E-invoice (Edit E-Invoice) User Guide</u> '.                                                                                                    |
| Submitted  | The E-Invoice is successfully submitted.                                                                                                    |
| Processing | <ul> <li>The E-Invoice is extracted to your client agency's financial system for processing.</li> <li><u>NOTE</u>: As there are some Statutory Boards (SBs) that do not provide status update to Vendors@Gov portal, the E-Invoice status will remain as '<u>Processing</u>' even after the E-Invoice has been paid or rejected at your client agency's financial system.</li> <li>As E-Invoices submitted at the Vendors@Gov portal are processed by your client agency, you should contact the liaison officer at your client agency to check on your E-invoice status if you do not receive the payment after the payment schedule date<sup>1</sup>.</li> </ul> |
| Approved   | The E-Invoice has been approved by your client agency.<br><u>NOTE:</u> The payment should be made to you on the payment schedule date <sup>1</sup> .                                                                                                    |

Example: If your E-invoice payment term is 30 days and the E-Invoice date is 1<sup>st</sup> June, your E-Invoice payment schedule date should be on 1<sup>st</sup> July.

### 3. E-Invoice Status in Vendors@Gov

on 1<sup>st</sup> July.

| Status                                      | Description                                                                                                    |
|---------------------------------------------|----------------------------------------------------------------------------------------------------|
| Paid                                        | The E-Invoice has been paid.<br><u>NOTE</u> : E-Invoice paid status will be interfaced to Vendors@Gov portal when payment is initiated from your agency's bank account. This is about five working days for CAYE-liable invoices, and two working days for all other GIRO payments.<br>Vendors who have registered an EFT/PayNow bank account will receive the payment on the actual payment date before midnight. To check your E-invoice payment date, you may generate the remittance advice at Vendors@Gov portal.                                                                                                    |
| Rejected                                    | <ul> <li>The E-Invoice has been rejected.</li> <li>NOTE: Please contact the liaison officer at your client agency if you need further clarification on your E-invoice rejection reason.</li> <li>After your client agency has rejected your E-invoice at their financial system, please allow up to <u>2</u><br/>working days for E-invoice rejection status to update at the Vendors@Gov portal. You can only edit the rejected E-invoice for resubmission if the status of the E-invoice is shown as "Rejected" at the Vendors@Gov portal.</li> <li>Rejected E-invoices re-submission will <u>not</u> be applicable to E-invoices that are submitted to Statutory Boards that do not provide status update to Vendors@Gov portal, the E-Invoice status will remain as <u>'Processing'</u> even after the E-Invoice has been paid or rejected at your client agency's financial system. Please create a new e-Invoice to re-submit the rejected E-invoice.</li> <li>You can only retrieve rejected e-Invoices for E-invoice date that are within 180 days. E-invoice that had passed 180 days will <u>not</u> be retrievable at the Vendors@Gov portal. Please create a new e-Invoice to re-submit the rejected E-invoice.</li> </ul> |
| <sup>1</sup> The payment<br>Example: If you | schedule date is calculated based on the payment term you have selected when submitting your E-Invoice.<br>ur E-invoice payment term is 30 days and the E-Invoice date <u>is 1<sup>st</sup> June, your E-Invoice payment schedule date should be</u>                                                                                                    |

# vendors@gov

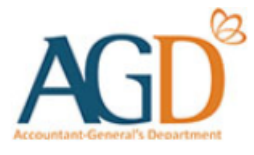

## - END -

Updated on 19 August 2024